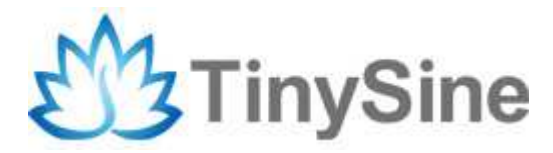

# **TinySine WIFI Shield**

# **User Manual**

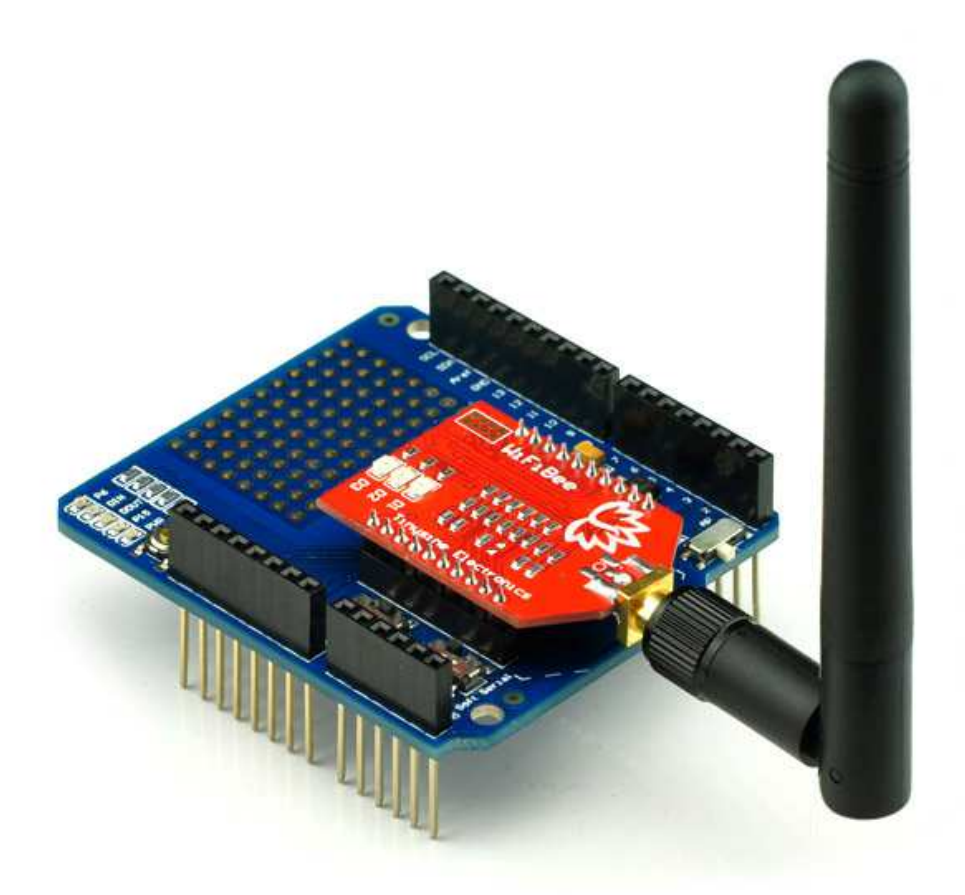

Tinysine Electronics @ 2013 Version 1.0

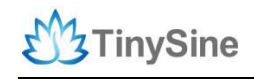

### INTRODUCTION

Tinysine WIFI shield based on Roving Networks RN-XV module. It can be separate two parts – Tinysine Bee shield and WiFiBee module. It provides the bridging from TTL serial port communication to IEEE802.11b/g/n wireless communication. So any device with TTL serial ports can easily be connected with this WIFI shield and controlled and managed remotely through a wireless network. Different kinds of communication protocols and encryption algorithms are integrated with the module. The Arduino architecture enables you to easily integrate this module into any Arduino based project.

This shield can connect your router and join your local network. It can also be set to AP mode. That means you can control your arduino project point to point by WIFI even without a router!

## **S**PECIFICATIONS

- Based on common 802.15.4
- Ultra low power: 4uA sleep mode, 38mA active
- Onboard TCP/IP stack includes DHCP, UDP, DNS, ARP, ICMP, HTTP client, FTP client and TCP
- Firmware configurable transmit power: 0dBm to 12dBm
- Hardware interfaces:TTL UART, soft serial
- Host data rate up to 464Kbps over UART
- Supports soft AP and infrastructure networking
- Real-time clock for time-stamping, auto-sleep, and auto-wakeup modes
- 3dbi antenna

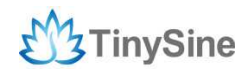

### **O**verview

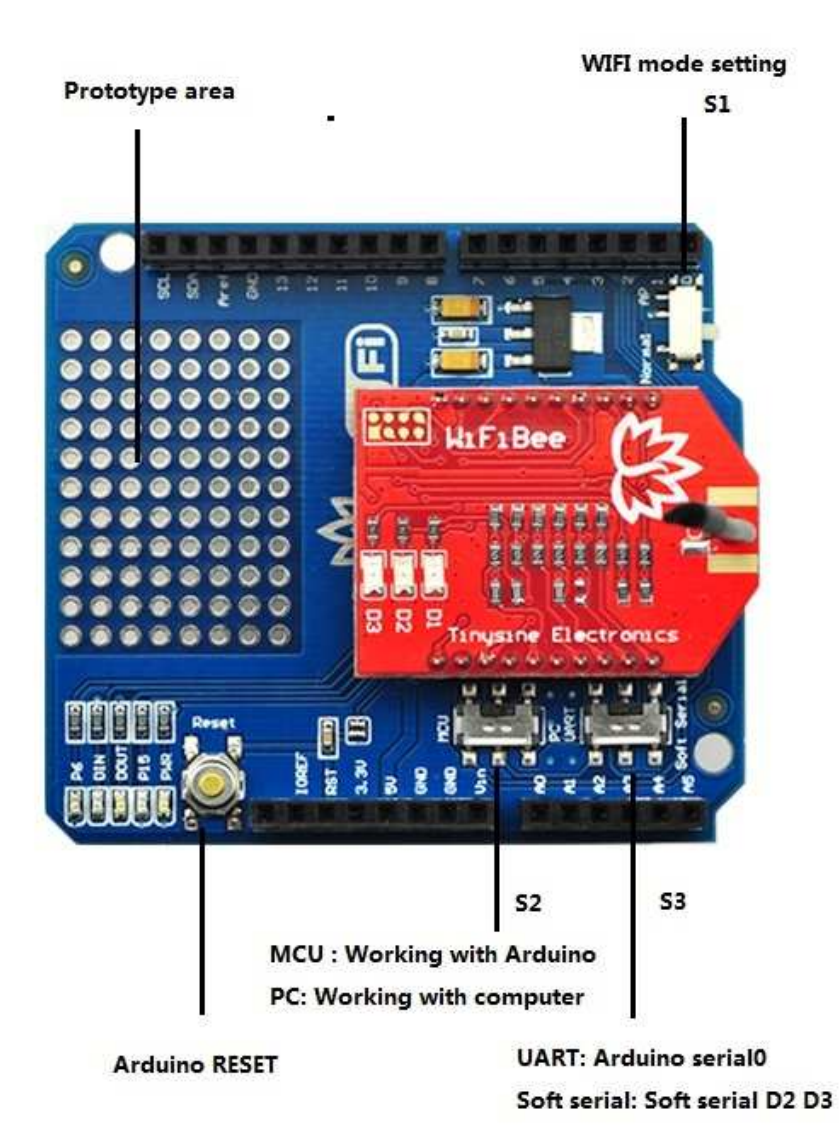

### Switch setting

| Function                      | S1     | S2  | S3          |
|-------------------------------|--------|-----|-------------|
| AP mode                       | AP     | -   | -           |
| Work with PC                  | Normal | PC  | UART        |
| Work with Arduino Serial      | Normal | MCU | UART        |
| Work with Arduino Soft Serial | Normal | MCU | Soft Serial |

#### **LED States**

| Condition  | Red LED-D3              | Yellow LED-D2       | Green LED-D1       |
|------------|-------------------------|---------------------|--------------------|
| On solid   | -                       | -                   | Connected over TCP |
| Fast blink | Not associated          | Rx/Tx data transfer | No IP address      |
| Slow blink | Associated, no Internet | -                   | IP address OK      |
| Off        | Associated, Internet OK | -                   | -                  |

## How to use

#### Configure

We need configure this WIFI shield before use it. There are two ways to configure it. You can configure it through arduino serial port or wirelessly.

### Configure by serial port

- Plug this shield on your Arduino main board. Set mode switch to PC and Soft Serial position. WIFI mode switch to Normal postion. Then connect your Arduino board to your computer USB port.
- 2. Uploading example sketch 'Blink' to Arduino board.
- 3. Set mode switch to PC and UART position. WIFI mode switch to Normal postion
- 4. Open Arduino IDE and serial monitor (No line ending, 9600), send command \$\$\$ to entering command mode. You will get a reply CMD.

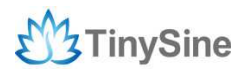

www.tinysine.com

| © COM7                   |                    | COM7         |                             |
|--------------------------|--------------------|--------------|-----------------------------|
| \$\$\$                   | Send               |              | Send                        |
|                          |                    | CMD          |                             |
|                          |                    |              |                             |
|                          |                    |              |                             |
|                          |                    |              |                             |
|                          |                    |              |                             |
|                          |                    |              |                             |
|                          |                    |              |                             |
|                          |                    |              |                             |
|                          |                    |              |                             |
|                          |                    |              |                             |
|                          |                    |              |                             |
|                          |                    |              |                             |
|                          |                    |              |                             |
|                          |                    |              |                             |
|                          |                    |              |                             |
| Autoscroll No line endin | ag ▼] 9600 baud ▼] | Autoscroll I | o line ending 👻 9600 baud 💌 |

5. Change serial setting to 'Carriage return' send AT command get everything you will get all the module information.

| 💿 сом7         |                            | 💿 сом7                                               |               |
|----------------|----------------------------|------------------------------------------------------|---------------|
| get everything | Send                       |                                                      | Send          |
| CMD            |                            | CMD                                                  | *             |
|                |                            | get everything                                       |               |
|                |                            | wifly-EZX Ver 4.00.1, Apr 19 2013 11:47:20 on RN-171 |               |
|                |                            | Beacon=102                                           |               |
|                |                            | Reboot=0                                             | E.            |
|                |                            | IF=DOWN                                              |               |
|                |                            | DHCP=OFF                                             |               |
|                |                            | IP=192.168.1.185:2000                                | 1.00          |
|                |                            | 17M=255.255.255.0                                    |               |
|                |                            | GW=1.2.3.4                                           |               |
|                |                            | H0ST=0.0.0.0:2000                                    |               |
|                |                            | PROTO=ICP,                                           |               |
|                |                            | MTU=1524                                             |               |
|                |                            | FLAGS=0x7                                            |               |
|                |                            | ICPMODE=0x0                                          |               |
|                |                            | BACKUP=0.0.0.0                                       |               |
|                |                            | OPEN=*OPEN*                                          |               |
|                |                            | CLOSE=*CLOS*                                         |               |
|                |                            | REMOTE=*HELLO*                                       |               |
|                |                            | FlushSize=1420                                       |               |
|                |                            | MatchChar=0                                          |               |
|                |                            | FlushTimer=5                                         |               |
|                |                            | IdleTimer=20                                         |               |
|                |                            | CmdChar=\$                                           |               |
| Autoscroll     | Both HL & CR 🗸 9600 baud 🗸 | Autoscroll Both HL & CR                              | ▼ 9600 baud ▼ |

6. Now you can setup the module's WIFI settings

set wlan phrase <your wpa password> set wlan ssid <your ssid> set wlan join 1 save

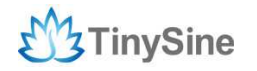

| o COM7                              |              |        |
|-------------------------------------|--------------|--------|
|                                     |              | Send   |
| luto-Assoc timhome chan=0 mode=NONE | FAILED       |        |
| MD                                  |              |        |
| set wlan phrase 0000000000          |              |        |
| /OK                                 |              |        |
| (4.00) set wlan ssid Tinyos3f       |              |        |
| 10K                                 |              |        |
| <4.00> set wlan join 1              |              |        |
| 10K                                 |              |        |
| (4.00) save                         |              |        |
| Storing in config                   |              |        |
| (4.00>                              |              |        |
|                                     |              |        |
|                                     |              |        |
|                                     |              |        |
|                                     |              |        |
|                                     |              |        |
|                                     |              |        |
|                                     |              |        |
|                                     |              |        |
|                                     |              |        |
|                                     |              |        |
|                                     |              |        |
|                                     |              |        |
|                                     |              |        |
| I A. d                              | Construction | 0600 1 |

\*For example, our test network ssid is tinysine, wlan phrase is 0000000000.

If you want a fixed IP address, here are the commands: set ip a <your IP> set ip dhcp 0 save reboot

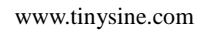

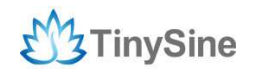

| Tom COM7                                                   |      | 旦     | 23   | 8 |
|------------------------------------------------------------|------|-------|------|---|
|                                                            |      |       | Send |   |
| set wian phrase 000000000                                  |      |       |      |   |
| AOK                                                        |      |       |      |   |
| <4.00> set wlan ssid Tinyos3f                              |      |       |      |   |
| AOK                                                        |      |       |      | h |
| <4.00> set wlan join 1                                     |      |       |      |   |
| AOK                                                        |      |       |      |   |
| <4.00> save                                                |      |       |      |   |
| Storing in config                                          |      |       |      |   |
| <4.00> set ip a 192.168.1.185                              |      |       |      |   |
| AOK                                                        |      |       |      |   |
| <4.00> set ip dhcp 0                                       |      |       |      |   |
| AOK                                                        |      |       |      |   |
| <4.00> save                                                |      |       |      |   |
| Storing in config                                          |      |       |      | - |
| <4.00> reboot                                              |      |       |      |   |
| *Reboot*wifly-EZX Ver 4.00.1, Apr 19 2013 11:47:16 on RN-1 | 71   |       |      |   |
| MAC Addr=00:06:66:54:43:cc                                 |      |       |      |   |
| *READY*                                                    |      |       |      |   |
| Auto-Assoc Tinyos3f chan=1 mode=WPA2 SCAN OK               |      |       |      |   |
| Joining Tinyos3f now                                       |      |       |      |   |
| Associated!                                                |      |       |      |   |
| Using Static IP                                            |      |       |      |   |
| Listen on 2000                                             |      |       |      |   |
|                                                            |      |       |      |   |
| antoserall [arriage rature -                               | 9600 | ) has | d.   | + |

Here we set our WIFI module IP address: 192.168.1.185

#### **Configure by WIFI**

- Plug this shield on your Arduino main board. Set WIFI mode switch S1 to AP postion
- 2. Connect your Arduino board to your computer USB port. This shield will works as a AP, it create a new network. The LEDs on the board will blink in sequence.
- 3. Set your computer Obtain an IP address automatically.

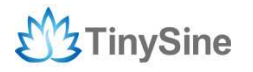

www.tinysine.com

| merai Wireless Networks   Adv                                                                                            | wnced                                                                                                    |                       |
|----------------------------------------------------------------------------------------------------|----------------------------------------------------------------------------------------------------|-----------------------|
| Internet Protocol (TCP/I                                                                                                 | P) Properties                                                                                                |                       |
| General Alternate Configura                                                                                              | fon                                                                                                    |                       |
| You can get IP settings assi<br>this capability. Otherwise, yo<br>the appropriate IP settings.<br>Obtain an IP address a | gned automátically il your network supports<br>w need to ask your network administrator for<br>sutomatically | K 4<br>Wreless 22008G |
| O Use the following IP as                                                                                                | iden:                                                                                                    |                       |
| IP addess:                                                                                                    |                                                                                                    |                       |
| Sobret mark;                                                                                                    |                                                                                                    |                       |
| Default gateway:                                                                                                    |                                                                                                    |                       |
| Obtain DNS server ad                                                                                                    | dress automatically                                                                                          |                       |
| Use the following DNS                                                                                                    | server addresses                                                                                             |                       |
| Patiented DNS server:                                                                                                    |                                                                                                    |                       |
| Alternate DNS served                                                                                                    |                                                                                                    |                       |
|                                                                                                    | Advanced                                                                                                    |                       |
|                                                                                                    |                                                                                                    |                       |

4. From your computer, You will find a new wireless network named Wifly-EZX-XX

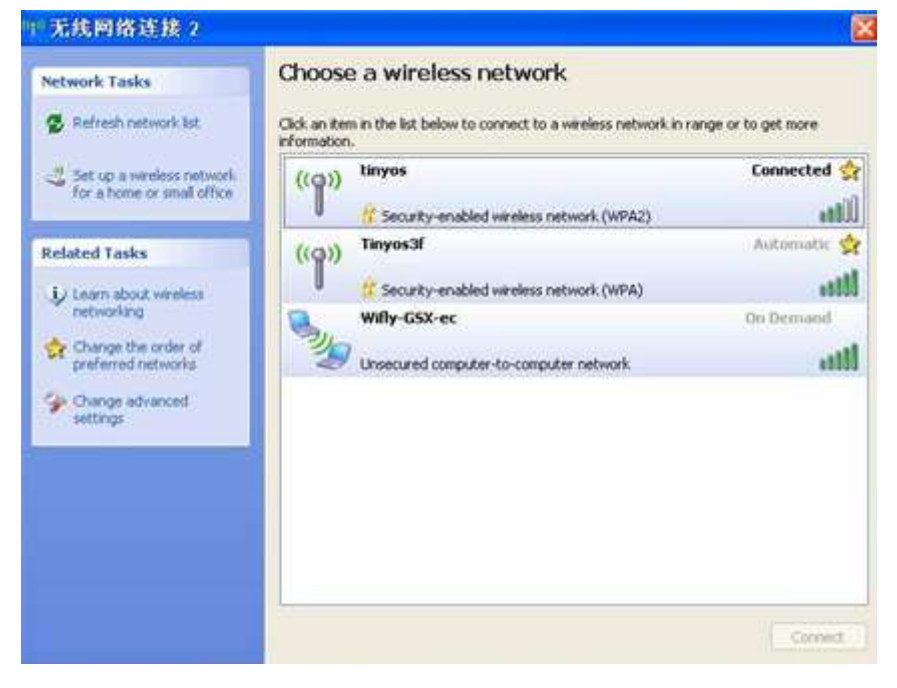

Connect to the WiFly-EZX-XX network. This is an open network that does not require a pass phrase or pass key.

**NOTE:** It may take a couple of minutes for Auto IP in Windows to assign an IP address and connect to the network. You can check IP address of your Windows computer by running the ipconfig command in the command window. If connected, this command will show you the IP address and net mask for your computer.

The IP address assigned by Auto IP must be on the subnet 1.2.3.x subnet otherwise the

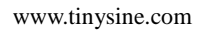

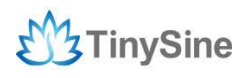

Wifly module will not be accessible.

**NOTE**: If your machine has both wireless and wired interface hardware you may need to disable the wired LAN interface hardware before connecting to the adhoc network. If the wired LAN is enabled, the computer may assign an IP address that is not on the same subnet as the Wifly module.

5. Run HyperTerminal and create a new connection.

| Connection Description                              |  |
|-----------------------------------------------------|--|
| New Connection                                      |  |
| Enter a name and choose an icon for the connection: |  |
| Name:<br>Lazy Bonel                                 |  |
|                                                     |  |
|                                                     |  |
|                                                     |  |
| UK Cancel                                           |  |

Telnet into the Wifly WiFi module on port 2000 telnet 1.2.3.4 2000

| 达尔和利                    | 20                          |  |
|-------------------------|-----------------------------|--|
| Larybone<br>i書編入要呼DUPD主 | (初的)洋和品牌。                   |  |
| 主机地址 (3)<br>第四号 (8):    | [1.2.3.4<br>[2000           |  |
| 连接时使用 (2)               | TCP/IP (Finneck) 王<br>國定 取消 |  |
|                         |                             |  |

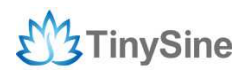

Once connected and you have a good IP address. You should see the response \*HELLO\* Type \$\$\$ (without hitting return) to enter command mode. Now you can setup the module's wifi settings (hit return after each command):

```
set wlan phrase <your wpa password>
set wlan ssid <your ssid>
set wlan join 1
save
```

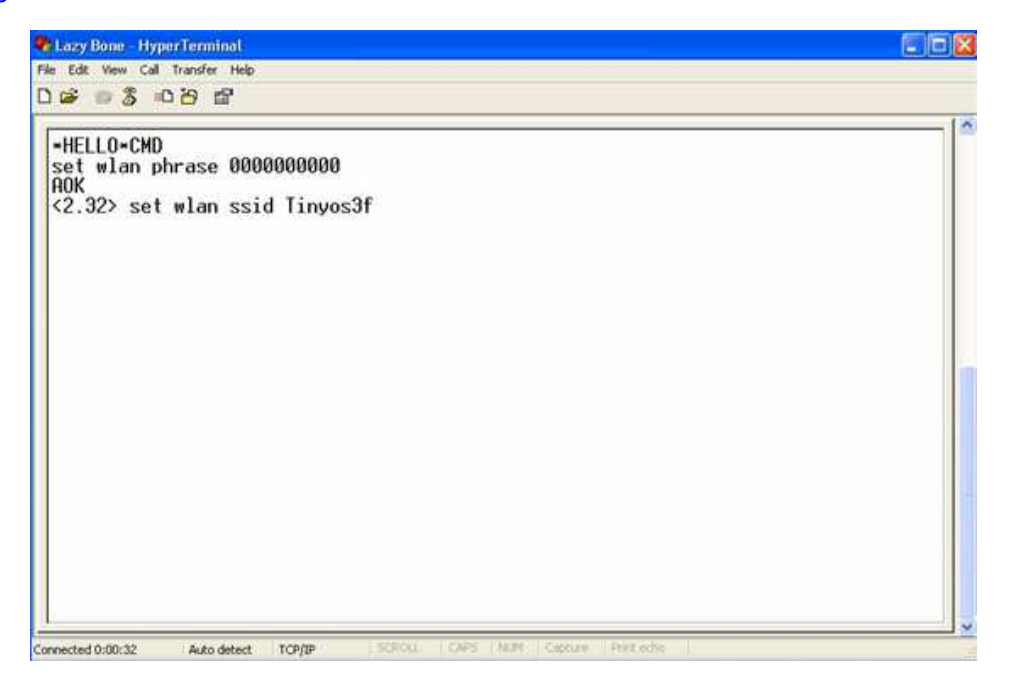

\*For example, our test network ssid is Tinyos3f, wlan phrase is 0000000000.

If you want a fixed IP address, here are the commands: set ip a <your IP> set ip dhcp 0 save reboot

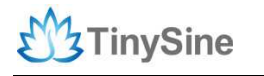

www.tinysine.com

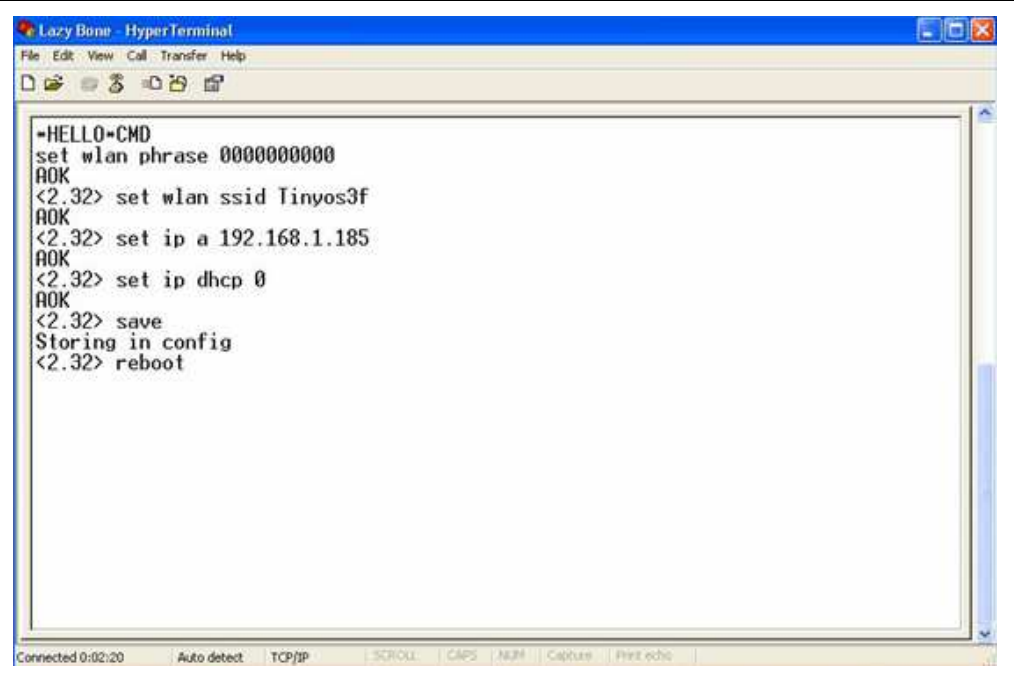

Here we set our WIFI module IP address: 192.168.1.185

More details commands please download the WiFiBee user manual here

#### Communicate

Disconnect the USB connection. Switch back to Normal mode and power it. It will auto connect to your local WIFI network. Green LED D1 slow blink.

Now open a terminal, You can use Putty, or if you have a Windows XP machine you can use the Hyperterminal included. and connect to the WiFi shield' s IP address. Don't forget to indicate the server port. In our example we are using port "2000".

| test - 超级终端              |                             |     |
|--------------------------|-----------------------------|-----|
| 牛(F) 编辑(E) 查看(V) 呼叫(C) 传 | 苦(T) 帮助(H)                  |     |
| <b>☞ @ 3 •C 8 않'</b>     |                             |     |
| 2                        |                             |     |
|                          | (连接到) 8                     | 2   |
|                          |                             |     |
|                          | 🧠 test                      |     |
|                          | 请输入要呼叫的主机的详细信息:             |     |
|                          | 主机地址(00): 192.168.1.185     |     |
|                          | s而山亏 (m). 2000              |     |
|                          | 连接时使用 (M): TCP/IP (Winsock) | •   |
|                          |                             | ¥ ] |
|                          |                             |     |
|                          |                             |     |
|                          |                             |     |

When it connected with your WIFI shield. You should see the response \*HELLO\*. Green LED D1 state on solid. Settings to allow you to see what you are typing in Hyperterminal once connected to the WiFi shield you should be able to send data to Arduino through WiFi. Just input data into Hyperterminal input blank, and the serial monitor of arduino which connected with arduino will show the data arduino receives.

| 4 test - 超级终端                       |             | 💿 сом7         |                               |
|-------------------------------------|-------------|----------------|-------------------------------|
| 文件(F) 编辑(E) 查看(V) 呼叫(C) 传送(T) 帮助(H) |             |                | Send                          |
|                                     |             | send from wifi |                               |
| *HELLO*send from serial port        | E           |                |                               |
|                                     | •<br>•<br>• | Autoscroll     | Carriage return 🖌 9600 baud 🖌 |

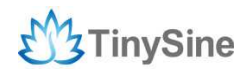

### Schematic

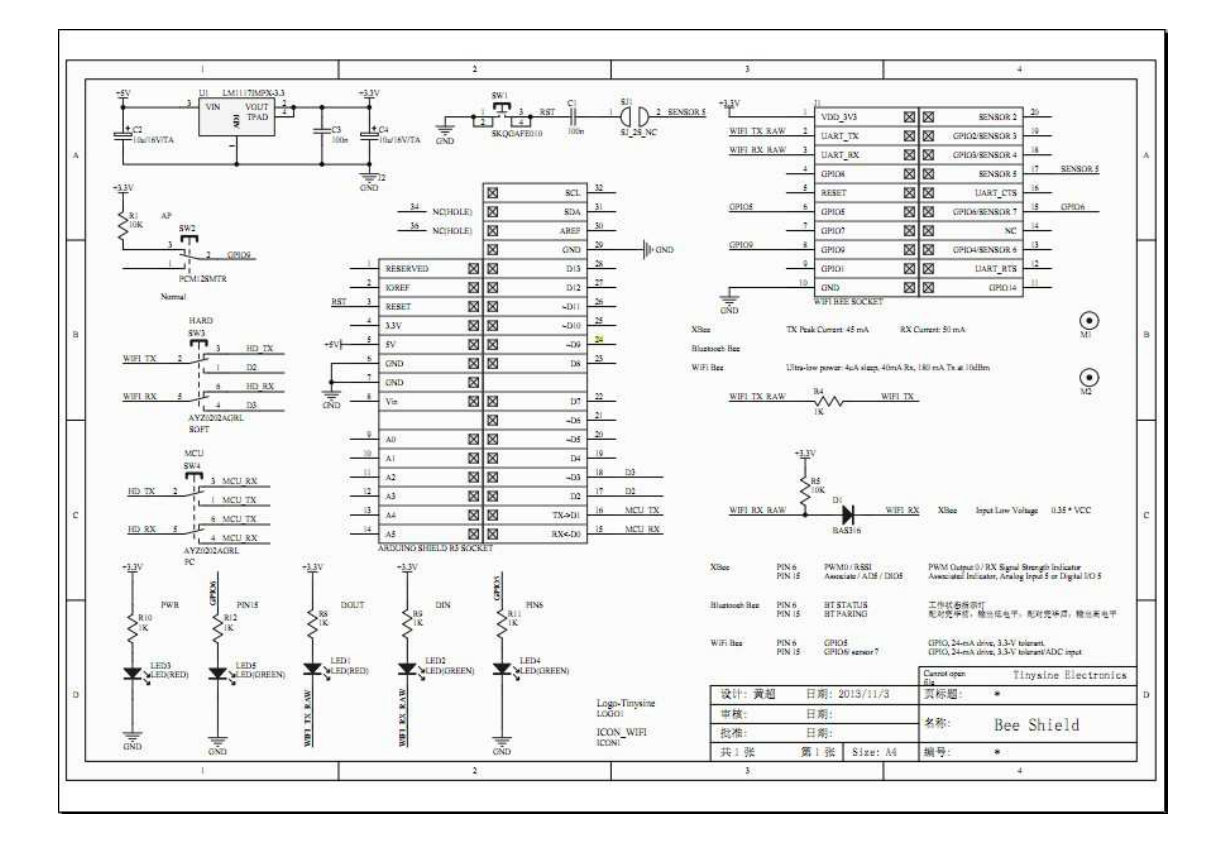